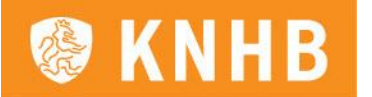

# Aan de slag met d e opleiding Clubscheidsrechter : zo doe je dat!

Je bent door je vereniging aangemeld voor de opleiding Clubscheidsrechter. Je gaat deze opleiding doorlopen in onze nieuwe leeromgeving: het KNHB College! Om toegang te krijgen tot het KNHB College moet je straks eerst inloggen. In dit document leggen we je uit hoe je dat doet én hoe je de opleiding doorloopt.

## STAP 1 : Controleer of je al een account hebt

Controleer nu eerst of je al een verenigingsaccount of een KNHB/hockey.nl -account hebt. Die heb je nodig om zo in te loggen in het KNHB College :

- Heb je al een account ? Ga dan naar Stap 3: Inloggen in het KNHB College
- Weet je zelf niet of je al een account hebt? Vraag dan aan je ouders of zij al een account voor je hebben aangemaakt waaraan jouw bondsnummer \* is gekoppeld. Hebben zij al een account voor je aangemaakt, ga dan naar STAP 3: Inloggen in het KNHB College
- Heb je geen verenigings account (en heb je bij je ouders nagevraagd of zij ook geen account voor je hebben aangemaakt) en ook geen KNHB/hockey.nl -account? Ga dan naar Stap 2: Maak een KNHB/hockey.nl -account aan

\* Je bondsnummer staat vermeld in de bevestigingsmail die je hebt ontvangen

#### STAP 2 : Maak een KNHB/hockey.nl -account aan

Heb je geen verenigingsaccount en ook nog geen KNHB /hockey.nl -account? Maak dan een nieuw KNHB/hockey.nl -account aan op knhb.nl :

- Ga naar de <u>website</u> van de KNHB
- Klik rechtsboven op de site op ï 5 WWc i b h ` U D b a U \_ Y b

|        |         | f £   | 7 in 🖻    | O Inloggen | Account a | anmaken |
|--------|---------|-------|-----------|------------|-----------|---------|
| ENTRUM | GROEPEN | CLUBS | OVER KNHB | CONTACT    | P.        | Q       |
|        |         |       |           |            |           |         |
|        |         |       |           |            |           |         |

- Ji``cbXYf`Ï5WWcibh-maailaadbeasUn\_GebrDikhiervoodr hete-mailadres waaropjede bevestigings mail hebt ontvangen ; met dite-mailadres ben je bekend bij je vereniging en bij de KNH B. Klik vervolgens onderaan op de knop ï5WWcibh`UUbsrodbj\_de too by en telebastappen:
  - Kies eerst een gebruikersnaam
  - Belangrijk : vul bij de volgende stap je bondsnummer \* en geboortedatum in, zodat je bondsnummer aan je e-mailadres gekoppeld wordt! Doe je dit niet, dan kun je straks niet inloggen in het KNHB College . LET OP: krijg je de foutmelding dat de combinatie bondsnummer en geboortedatum niet geldig is, neem dan eerst contact met ons o p. Ga <u>niet</u> verder met het aanmaken van het account.
  - o Vul vervolgens je persoonlijke gegevens in
  - Kies bij de laatste stap een (veilig!) wachtwoord en voltooi je registratie
- ✓ Je ontvangt nu een mail met een link om je e -mailadres te verifiëren. Klik op die link en je account is aangemaakt!

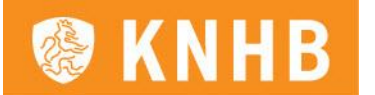

\* *Je bondsnummer staat vermeld in de bevestigingsmail die je hebt ontvangen* STAP 3 : Inloggen in het KNHB College

- Ga naar college.knhb.nl (de link staat ook in je bevestigingsmail)
- C Log hier in met je verenigingsaccount of met je KNHB -/hockey.nl -account
- Weet je het wachtwoord van je account niet meer? Vraag dan een nieuw wachtwoord UUb Xccf cd X KUW\ hkccf X j Yf [YhYb 3Đ hY \_ `] \_ Yb

## STAP 4 : Doorloop de opleiding

Tijd om aan je opleiding te beginnen!

- Zodra je hebt ingelogd met je account, kom je terecht in het KNHB College. Je V Y j ] b X h ` ^ Y ` X UMbijn sh YUff gh hd `Uqf qh `b`IU Đ
- Kies hier voor de opleiding Clubscheidsrechter
- Zodra je op de opleiding Clubscheidsrechter hebt geklikt kom je in de opleiding terecht en kun je echt beginnen!
- < Doorloop de opleiding
- Heb je de hele opleiding doorlope n? Tijd voor de clubscheidsrechtertoets ! Jouw verenging plant deze voor je in. Hiervoor krijg j e vanuit jouw vereniging een uitnodiging. In deze uitnodiging tref je een link aan. Via deze link kun je het examen maken . Het resultaat van jouw clubscheidsrechtertoets komt direct bij de KNHB binnen en wordt vervolgens binnen 2 werkdagen verwerkt.

#### STAP 5: Download je certificaat

Ben je geslaagd? Gefeliciteerd!

- Je ontvangt een mail met de bevestiging en kunt op de website van de KNHB je certificaat downloaden
- Log voor het downloaden van je certificaat in op knhb.nl
- Ga vervolgens via het poppetje rechtsboven naar je profiel

|               |         |           | f 17    | in 🕞 | O L | Jitloggen |
|---------------|---------|-----------|---------|------|-----|-----------|
| ENTRUM GROEPE | N CLUBS | OVER KNHB | CONTACT |      | Q   | 8         |
|               |         |           |         |      |     |           |

Klik daarna op Mijn opleidingen en download je certificaat

Klaar!

Veel succes met de opleiding en straks veel plezier met fluiten !

Met vriendelijke groet,

KNHB Expertisecentrum